### Teams 使用方法

Teams可以分成 網頁版 程式版 兩種模式

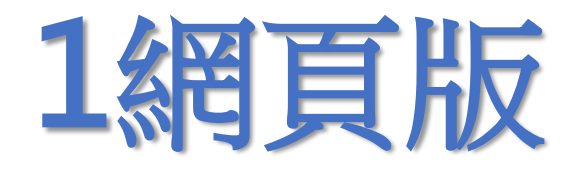

# 可以不用下載及安裝程式 登入open id帳號後 直接使用Web應用程式

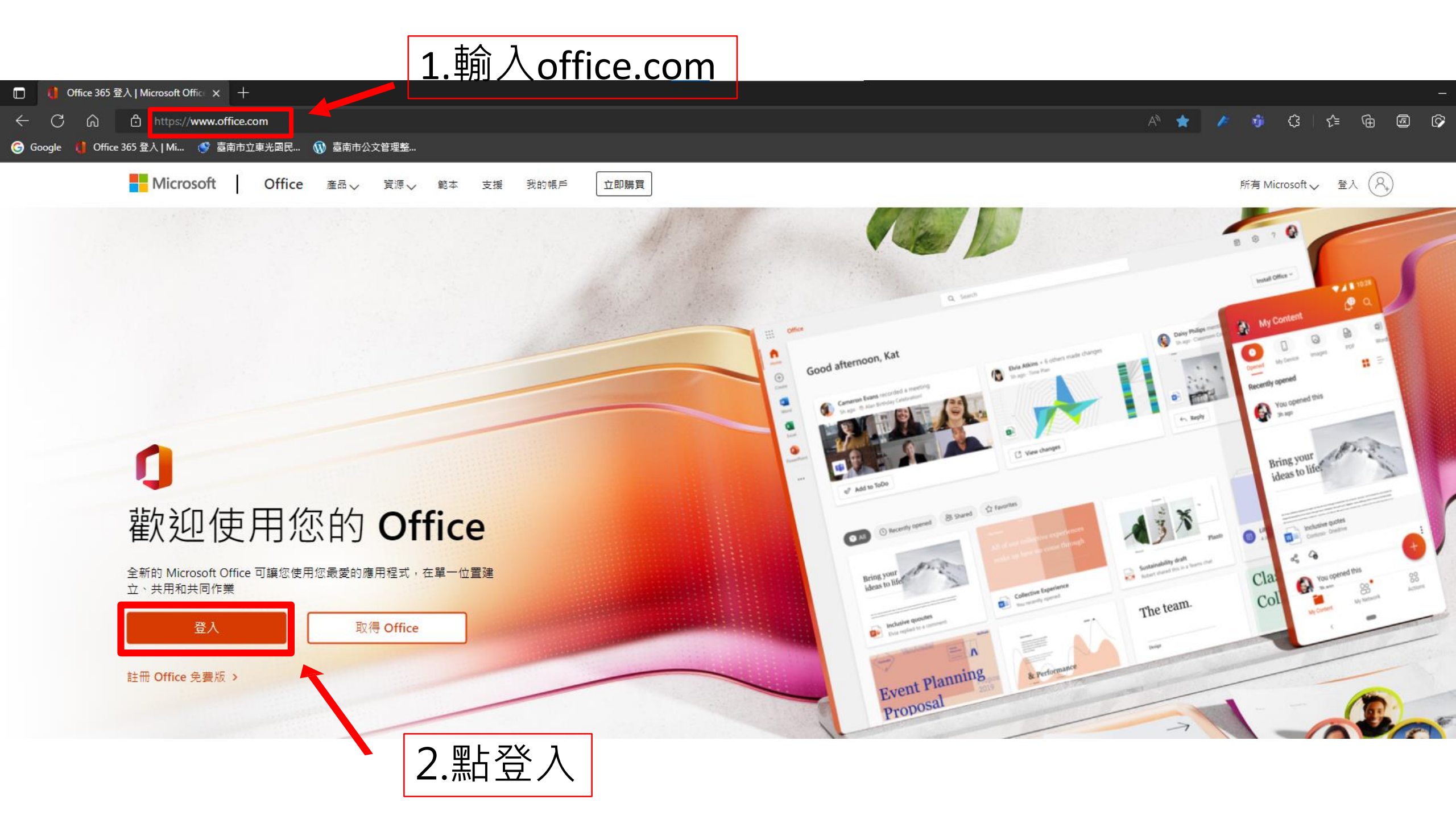

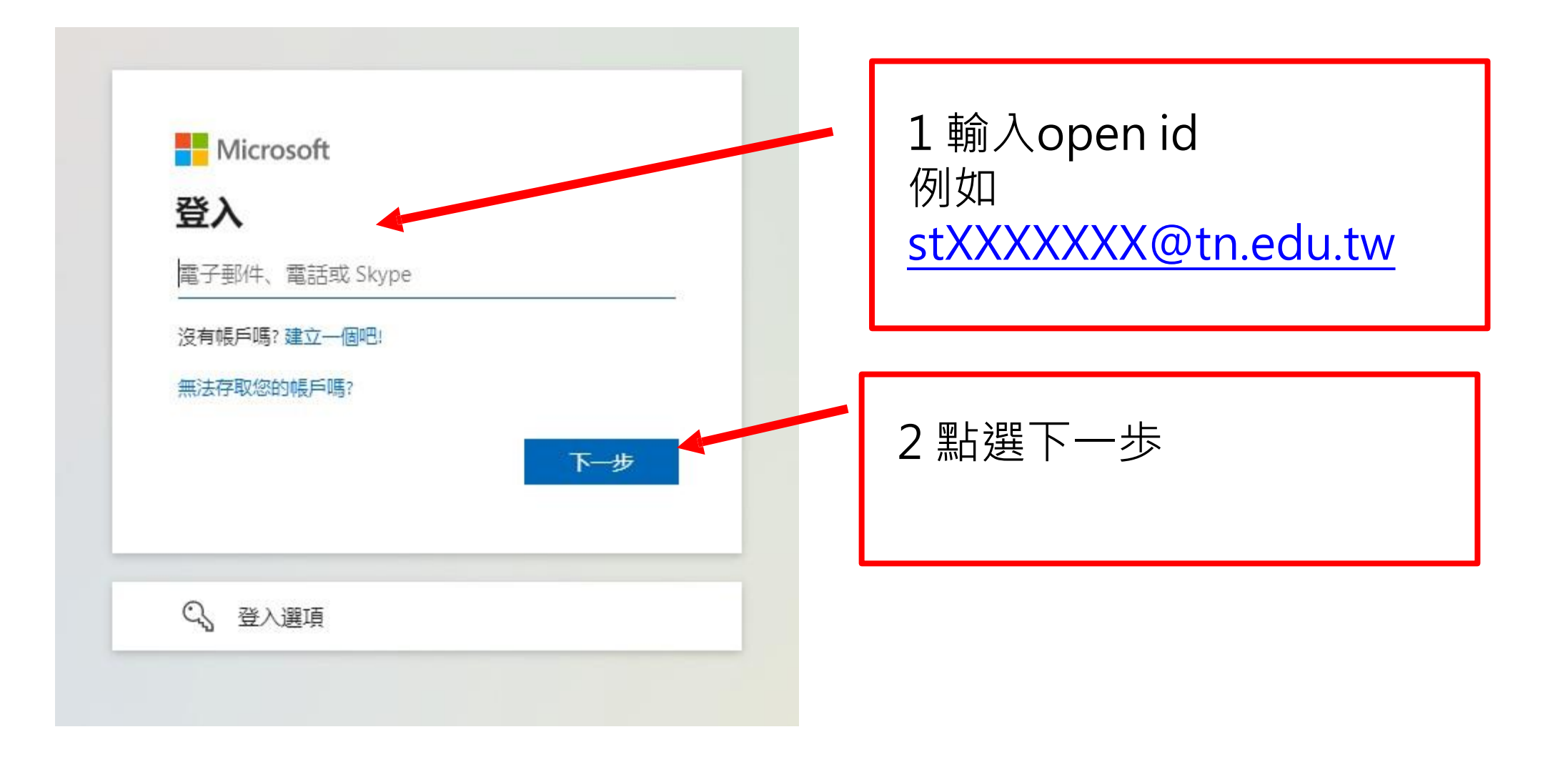

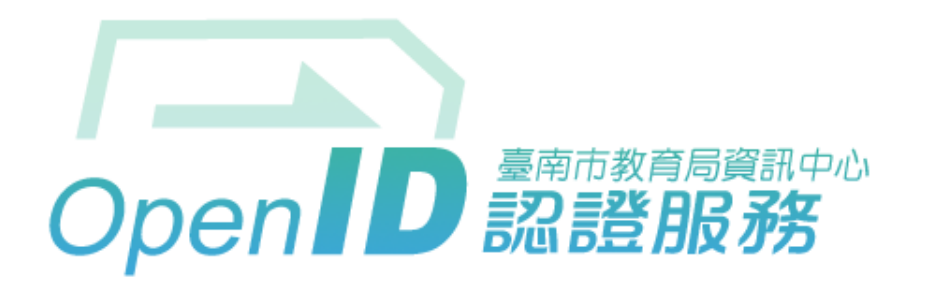

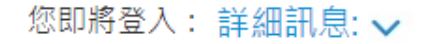

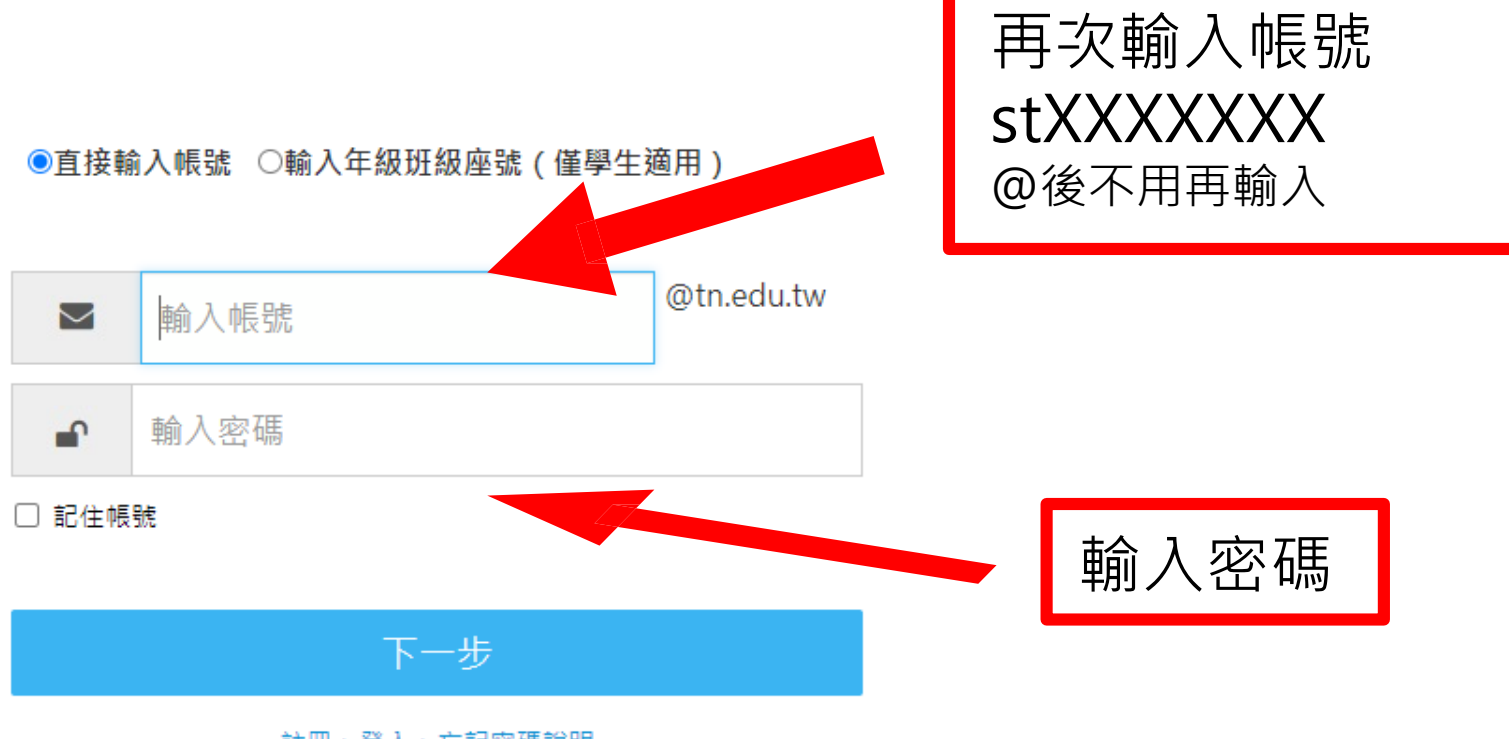

註冊、登入、忘記密碼說明

臺南市教育局資訊中心:(06)2130669 | 服務信箱

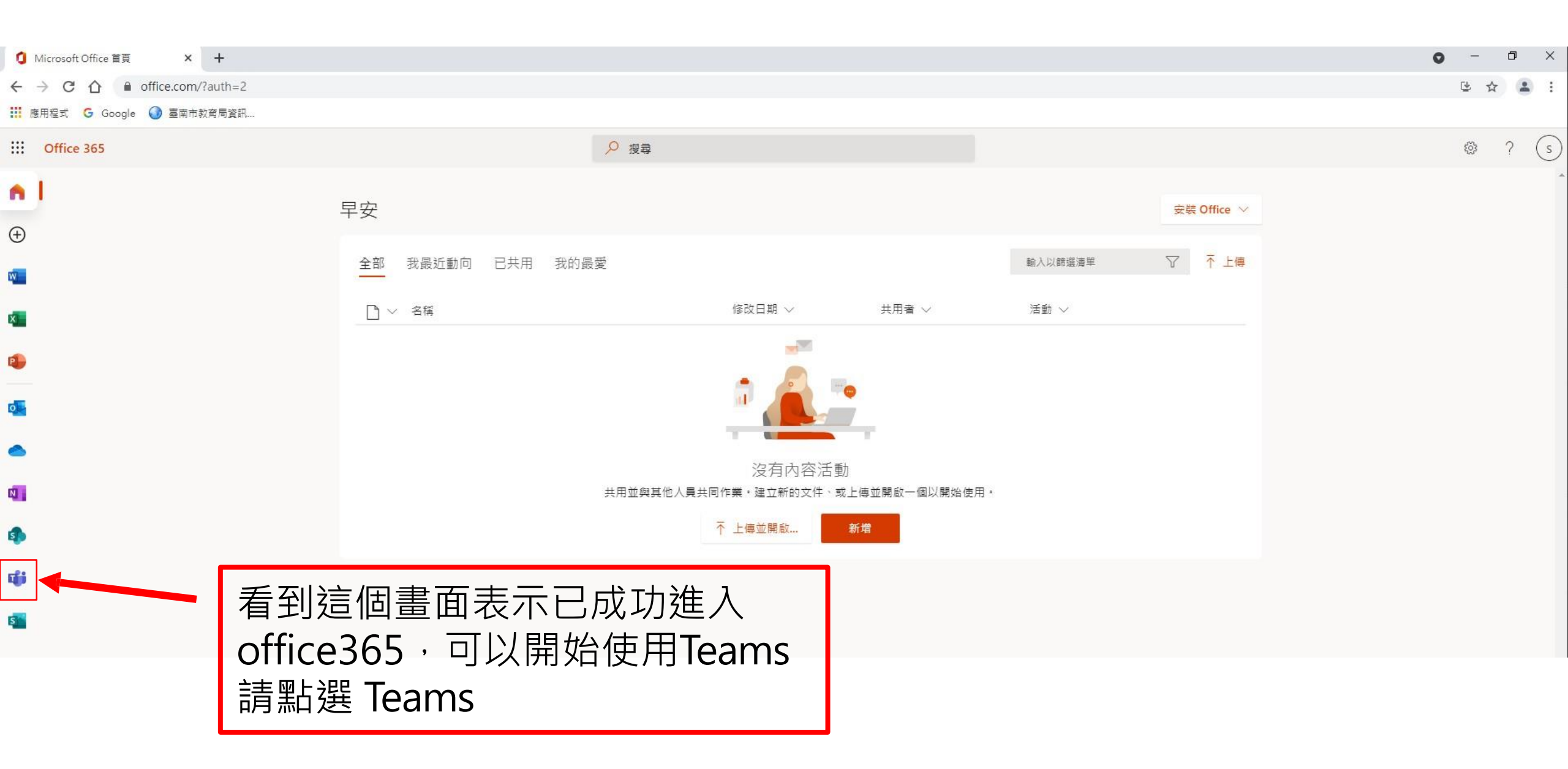

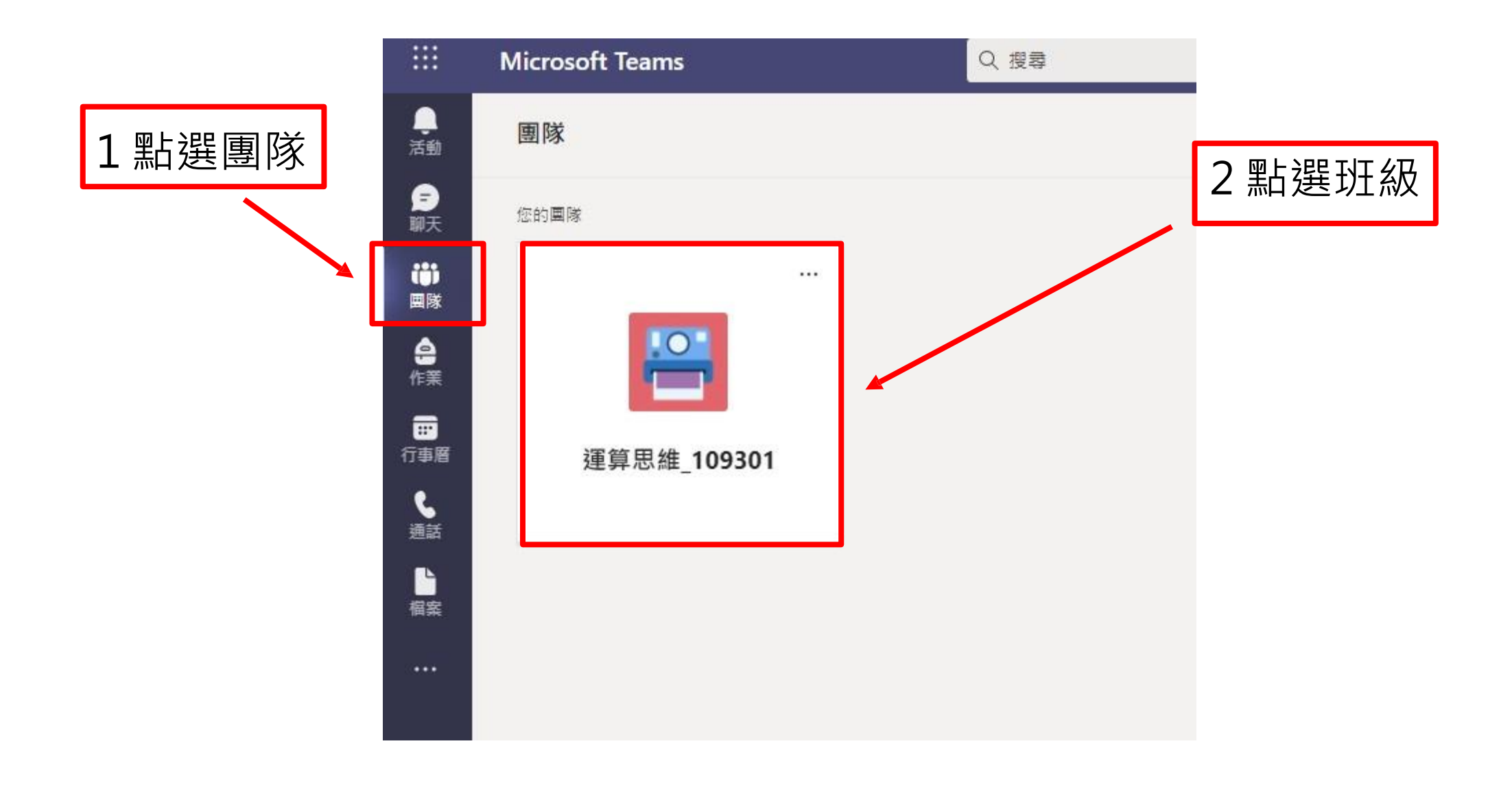

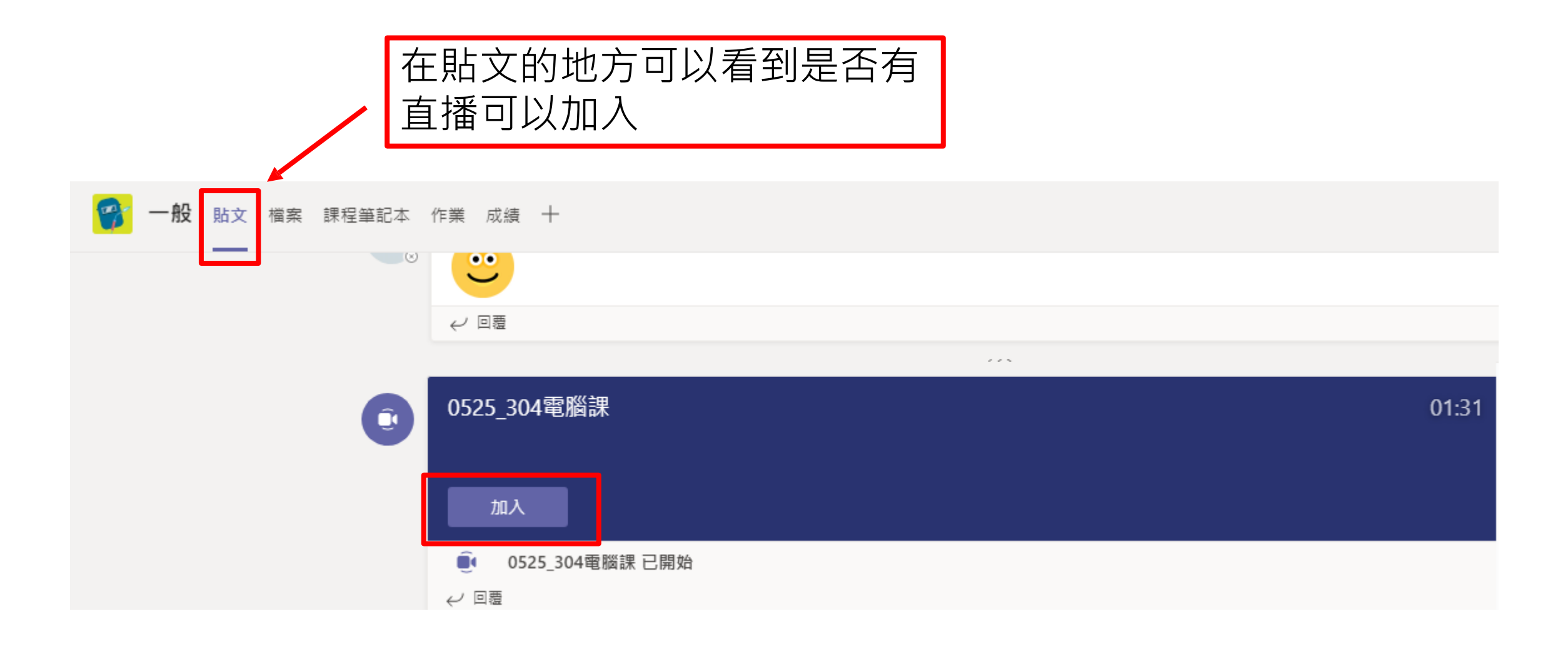

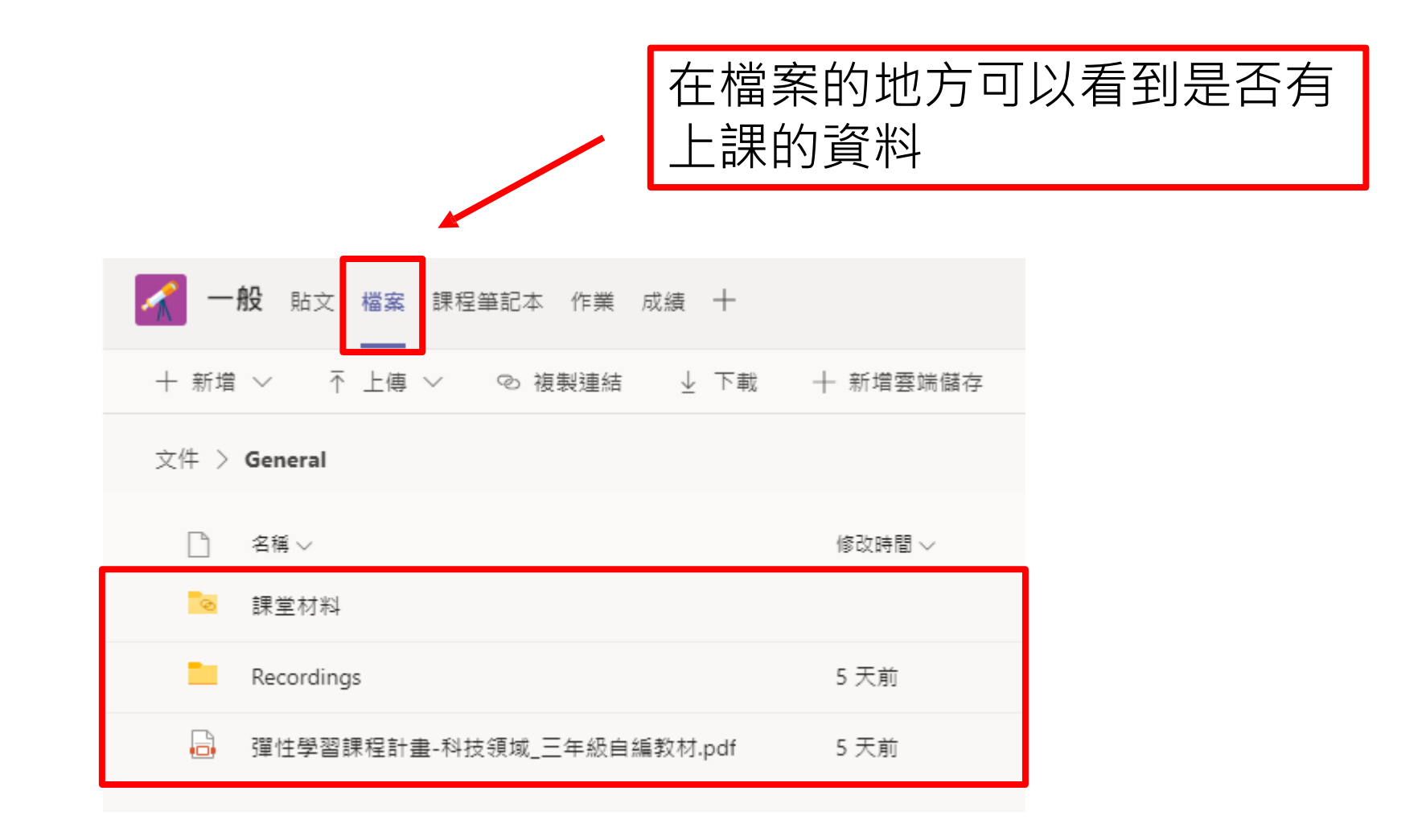

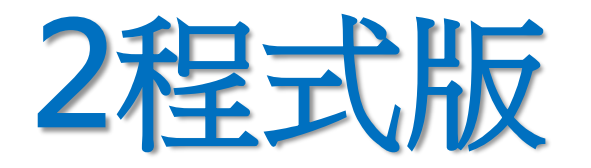

### 要下載及安裝程式

## 但功能較完整

### 下載安裝完後登入方法同網頁版

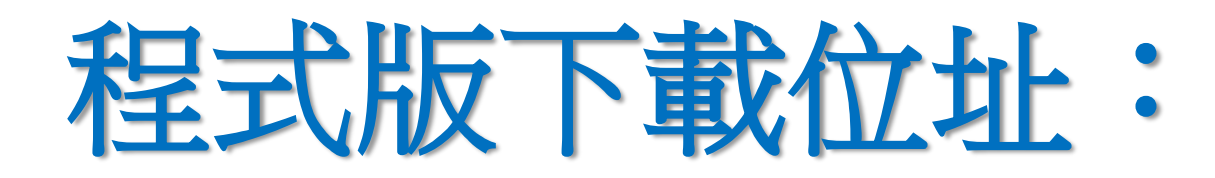

#### **1\_Windows**

https://www.microsoft.com/zh-tw/microsoft-teams/download-app

#### 2\_Android

https://play.google.com/store/apps/details?id=com.microsoft.tea ms&hl=zh\_TW&gl=US

#### 3\_IOS

https://apps.apple.com/tw/app/microsoft-teams/id1113153706